## 4. 利用者の事故登録または解除

4.1 利用者の事故登録または解除をする

2025年6月版

## 4.1 利用者の事故登録または解除をする

管理者が利用者の事故登録または解除をする手順について、説明します。

事故登録とは、不正な取引などをした利用者に対して、管理者が本システムの使用を禁止する ことです。

| <b>!!</b> ゆうち               | 5よ銀行                           |                               |        |        | >ゆうちょ銀行W       | ebサイトへ じログオフ           |
|-----------------------------|--------------------------------|-------------------------------|--------|--------|----------------|------------------------|
| 合 トップ                       | トップ 契約法人 契約法人<br>認証情報変更 管理情報変更 |                               | 契約一覧照会 | 操作履歴照会 | Eメール<br>通知情報照会 | オプションサービス<br>利用申込・廃止申込 |
| 利用者情報登録/変 > 契約口座情報変更 ><br>更 |                                | 振込・振踏先方負担<br>料金登録/変更/巻 ≯<br>照 |        |        | 个限じる           |                        |

 [契約法人ステータス]画面で、[契約法 人管理情報変更]-[利用者情報登録 /変更]リンクをクリックします。

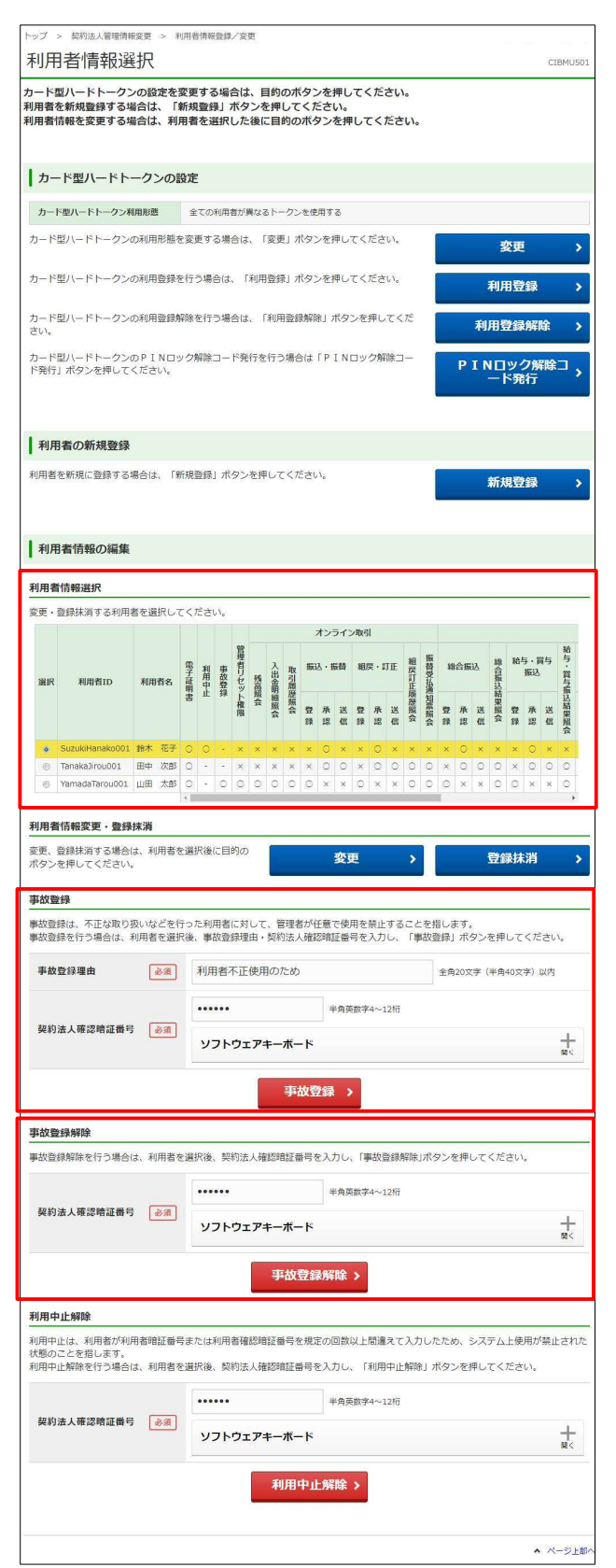

- 2. [利用者情報選択]画面で、[利用者情報選択]の一覧から対象となる利用者を 選択します。
- 事故登録をする場合

[事故登録]に事故登録理由および契約 法人確認暗証番号を入力したあと、 事故登録 ボタンを押します。

事故登録が完了して、[利用者情報選 択]の一覧で選択した利用者の事故登 録の状態が「〇」になります。

## ● 事故登録を解除する場合

[事故登録解除]で契約法人確認暗証 番号を入力したあと、

事故登録解除 ボタンを押します。

事故登録の解除が完了して、[利用者 情報選択]の一覧で選択した利用者の 事故登録の状態が「-」になります。